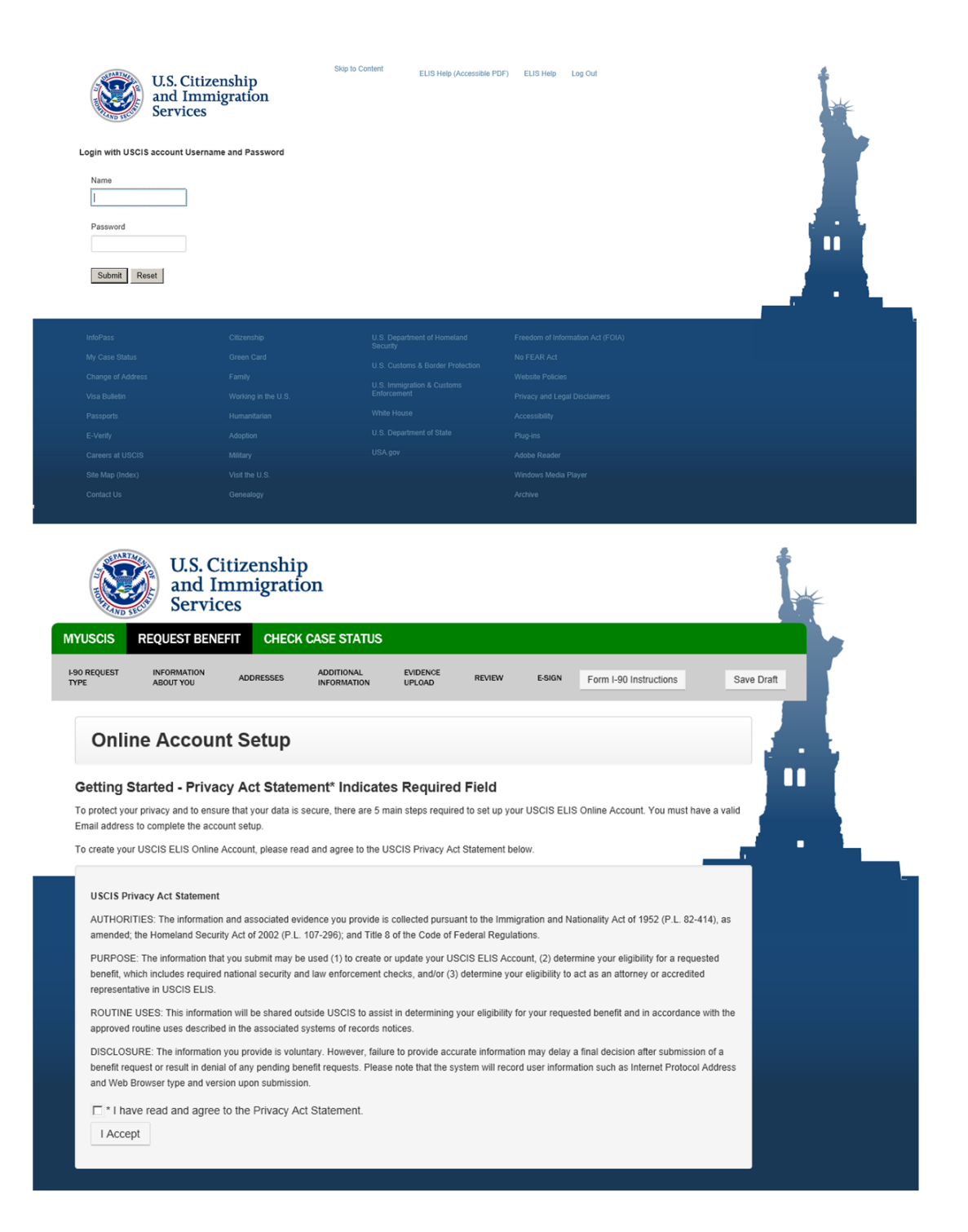

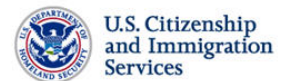

|                      | MYUSCIS                                                                                                    | REQUEST BENEFIT                                                        | CHECK CASE STATUS                                                                                                |                        |  |  |
|----------------------|----------------------------------------------------------------------------------------------------|------------------------------------------------------------------------|----------------------------------------------------------------------------------------------------|------------------------|--|--|
|                      |                                                                                                    |                                                                        |                                                                                                    |                        |  |  |
|                      | Available Be                                                                                                    | nefits*:                                                               |                                                                                                    |                        |  |  |
|                      | Application to                                                                                                    | Replace Permanent Resident C                                           | ard (I-90)   Apply Online                                                                                        |                        |  |  |
|                      |                                                                                                    |                                                                        |                                                                                                    |                        |  |  |
| If you               | ur Logal Representative                                                                                                    | has provided you with a Case                                           | Passanda, slick Enter Case Passande                                                                              |                        |  |  |
| ii yo                | ur Legar Representative                                                                                                    | e nas provideu you with a Case                                         | Prasscode, click <u>Enter Case Passcode</u> .                                                                    |                        |  |  |
| Impo                 | ortant Notes:                                                                                                    |                                                                        |                                                                                                    |                        |  |  |
| 1.08                 | SCIS captures your Inter                                                                                                    | rnet Protocol address and your                                         | r web browser information when you file a benefit request.                                                       |                        |  |  |
| <b>2.</b> US<br>Trea | <ol> <li>USCIS cannot electronically process fee waivers at this time in USCIS ELIS. Payment processing is completed entirely through Department of<br/>Treasury's secure Pay.gov system. USCIS will not store or have access to your payment or credit card information.</li> </ol>                                                                                                    |                                                                        |                                                                                                    |                        |  |  |
| 3. NE<br>pass        | 3. NEVER give out your USCIS ELIS account number or password to another individual or allow another person to use your USCIS ELIS account and<br>password to file a benefit request.                                                                                                    |                                                                        |                                                                                                    |                        |  |  |
|                      |                                                                                                    |                                                                        |                                                                                                    |                        |  |  |
| USCI                 | S Privacy Act Stateme                                                                                                    | ent                                                                    |                                                                                                    |                        |  |  |
| AUTH<br>autho        | IORITIES: Section 264<br>prizes USCIS to collect the                                                                                                    | of the Immigration and Nationa<br>ne information and the associa       | ality Act (INA), as amended, and the Code of Federal Regulations ted evidence for this application.              | at 8 CFR Section 264.5 |  |  |
| PURF<br>Perm         | POSE: The primary pur<br>anent Resident Card. 1                                                                                                    | pose for providing the request<br>The information you provide ma       | ed information on this form is to apply for a replacement or a rene<br>ay be used to grant or deny your request. | wal of your existing   |  |  |
| DISC<br>delay        | LOSURE: The information of the second second | tion you provide is voluntary. H<br>It in denial of your request for a | However, failure to provide the requested information, and any rec<br>a Resident Permanent Card.                 | quested evidence, may  |  |  |

ROUTINE USES: The information you provide on this form may be disclosed to other Federal, state, local, and foreign government agencies and authorized organizations in accordance with approved routine uses, as described in the associated published system of records notices, DHS/USCIS-001 - Alien File, Index, and National File Tracking System of Records, DHS-USCIS-007 - Benefits information System, and DHS/USCIS-015 - Electronic Immigration System-2 Account and Case Management System of Records, which can be found at www.dhs.gov/privacy. The information may also be made available, as appropriate for law enforcement purposes or in the interest of national security.

### Paperwork Reduction Act

An agency may not conduct or sponsor an information collection and a person is not required to respond to a collection of information unless it displays a currently valid OMB control number. The public reporting burden for this collection of information is estimated at 1 hour and 25 minutes per response, including the time for reviewing instructions, and completing and submitting the form. Send comments regarding this burden estimate or any other aspect of this collection of information, including suggestions for reducing this burden to: U.S. Citizenship and Immigration Services, Regulatory Coordination Division, Office of Policy and Strategy, 20 Massachusetts Ave NW, Washington, DC 20529-2140. OMB No. 1615-0082. Do not mail your completed Form I-90 to this address.

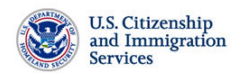

| MYUSCIS                                                                                                    | REQUEST BENEFIT                                                                                                    | CHECK CASE                                                                                                    | STATUS                                                                                                    |                                                                                                    |                    |
|----------------------------------------------------------------------------------------------------|----------------------------------------------------------------------------------------------------|----------------------------------------------------------------------------------------------------|----------------------------------------------------------------------------------------------------|----------------------------------------------------------------------------------------------------|--------------------|
| I-90 REQUEST TYPE                                                                                                    | EVIDENCE UPLOAD                                                                                                    | REVIEW                                                                                                    | E-SIGN                                                                                                    | I-90 Form Instructions                                                                                | Save Draft         |
| Application Type                                                                                                    |                                                                                                    |                                                                                                    |                                                                                                    |                                                                                                    |                    |
| Permanent Resident                                                                                                    | 🔲 Pern                                                                                                    | anent Resident in                                                                                                    | Commuter Status                                                                                                | Conditional Permanent                                                                                 | Resident           |
| <ul> <li>My previous card has b</li> <li>My previous card was i</li> <li>My existing card has be</li> <li>My existing card has in</li> <li>(Scan the card that conta</li> <li>Upload scanned card</li> </ul>                                                                                                    | een lost, stolen, or destroyed.<br>ssued but never received.<br>een mutilated.<br>correct data because of DHS error<br>ins the incorrect data and upload it<br>with incorrect data. At                                              | r.<br>ior inclusion with this<br>tachments:                                                                                 | s application)                                                                                                 |                                                                                                    |                    |
|                                                                                                    | Browse No                                                                                                    | ne                                                                                                    |                                                                                                    |                                                                                                    |                    |
| My phame or other biographic information has been legally changed since issuance of my existing card. My existing card will expire within six months or has already expired. I have reached my 14th birthday and am registering as required. My existing card will expire AFTER my 16th birthday. (Do not select this option if you are filing this benefit before your 14th birthday, or more than 30 days after your 14th birthday. Select the application type, "I have a prior edition" below.) I have reached my 14th birthday and am registering as required. My existing card will expire BEFORE my 16th birthday. (Do not select this option if you are filing this benefit before your 14th birthday, or more than 30 days after your 14th birthday. Select the application type, "I have a prior edition" below.) I have prior difficient" below.) I am a permanent resident who is taking up commuter status. |                                                                                                    |                                                                                                    |                                                                                                    |                                                                                                    |                    |
| My port of entry (POE                                                                                                    | ) into the United States will be                                                                                                    | City and State                                                                                                    |                                                                                                    |                                                                                                    |                    |
| In the space provided, e<br>can pick up your card di<br>tunnel name, to assist i<br>I am a commuter who is<br>I have been automatica<br>I have a prior edition of                                                                                                    | inter the City and State of the Unit<br>rectly from that U.S. POE. If the ci<br>USCIS in identifying to which POE<br>a taking up actual residence in th<br>ally converted to permanent resid<br>f the Alien Registration Card, or I | ed States Port of Er<br>y has more than or<br>rour card should be<br>e United States.<br>lent status.<br>am applying to rep | ntry (POE) that you will use to<br>ne POE, include additional infor<br>mailed.<br>place my current Permanent F | enter and exit the United State<br>mation, such as an airport, brie<br>Resident Card for a reason the | is, You<br>Ige, or |
| Information About You                                                                                                    |                                                                                                    |                                                                                                    |                                                                                                    |                                                                                                    |                    |
| Alien Registration                                                                                                    |                                                                                                    |                                                                                                    | JSCIS ELIS Account Number<br>(if any)                                                                          |                                                                                                    |                    |
| Your Full Name                                                                                                    | ued in this name                                                                                                    |                                                                                                    | Has your name legally chan<br>Permanent Resident Card?                                                         | ged since the issuance of you<br>I/A - I never received my prev                                       | r<br>rious card.   |
| * Family Name                                                                                                    | aco in chis home.                                                                                                    |                                                                                                    | Provide your name exactly                                                                                      | y as it is printed on your cur                                                                        | rent               |
| (Last Name)                                                                                                    |                                                                                                    | _                                                                                                    | NOTE: Attach all evidence of y                                                                                 | rour legal name change under "E                                                                       | vidence            |
| (First Name)                                                                                                    | I do not have a Given Name (/                                                                                                    | irst Name).                                                                                                    | Family Name<br>(Last Name)                                                                                     |                                                                                                    |                    |
| Middle Name                                                                                                    |                                                                                                    |                                                                                                    | Given Name<br>(First Name)                                                                                     |                                                                                                    |                    |
|                                                                                                    | 🔲 I do not have a Middle Name.                                                                                                    |                                                                                                    | Middle Name                                                                                                    |                                                                                                    |                    |
| Aailing Address                                                                                                    |                                                                                                    |                                                                                                    |                                                                                                    |                                                                                                    |                    |
| In Care of Name                                                                                                    |                                                                                                    |                                                                                                    | * City or Town                                                                                                 |                                                                                                    |                    |
| * Street Number and Name                                                                                                    | 2                                                                                                    |                                                                                                    | State                                                                                                    | Select One                                                                                            | *                  |
| Apt., Ste., Flr.                                                                                                    | <b>v</b>                                                                                                    |                                                                                                    | ZIP Code                                                                                                    |                                                                                                    |                    |
| * Country                                                                                                    | United States                                                                                                    | *                                                                                                    | Province                                                                                                    |                                                                                                    |                    |
|                                                                                                    |                                                                                                    |                                                                                                    | Postal Code                                                                                                    |                                                                                                    |                    |
| Physical Address<br>Provide this information only                                                                                                    | if different than mailing address.                                                                                                    |                                                                                                    |                                                                                                    |                                                                                                    |                    |
| Street Number and Name                                                                                                    | and same as my maining Address                                                                                                    | ·                                                                                                    | City or Town                                                                                                   |                                                                                                    |                    |
| Ant Ste Elr                                                                                                    |                                                                                                    |                                                                                                    | State                                                                                                    | Select One                                                                                            | ~                  |
|                                                                                                    |                                                                                                    |                                                                                                    | Province                                                                                                    |                                                                                                    |                    |
| Country                                                                                                    | United States                                                                                                    | ×                                                                                                    | Postal Code                                                                                                    |                                                                                                    |                    |
| Additional Information                                                                                                    |                                                                                                    |                                                                                                    |                                                                                                    |                                                                                                    |                    |
| USCIS may contact me                                                                                                    | • by:                                                                                                    |                                                                                                    | Email Address                                                                                                  |                                                                                                    |                    |
|                                                                                                    | Davtime 1                                                                                                    | elephone                                                                                                    | Davtime Telephone Numb                                                                                         | er                                                                                                    |                    |
|                                                                                                    | 🗌 Mobile Te                                                                                                    | ephone                                                                                                    | Mobile Telephone Numbe                                                                                         | r                                                                                                    |                    |
| * Date of Birt                                                                                                    | h@                                                                                                    |                                                                                                    | Mother's Given Name<br>(First Name)                                                                            |                                                                                                    |                    |
| City/Town/Village of Birtl                                                                                                    | h                                                                                                    |                                                                                                    | Father's Given Name                                                                                            |                                                                                                    |                    |
| <sup>=</sup> Country of Birtl                                                                                                    | h Select                                                                                                    | ~                                                                                                    | ( <i>First Name</i> )<br>Class of Admission                                                                    | Select                                                                                                | <b>v</b>           |
| U.S. Social Security Numb                                                                                                    | per(if any)                                                                                                    |                                                                                                    | * Date of Admission                                                                                            | B                                                                                                    |                    |

\* Gender 🔘 Male 🚫 Female

| what is your echnicity?                                                                         | Hispanic or Latino                                                                                                    |                                                                                  |                                   |
|-------------------------------------------------------------------------------------------------|----------------------------------------------------------------------------------------------------|----------------------------------------------------------------------------------|-----------------------------------|
| (Select only one)                                                                               | Not Hispanic or Latino                                                                                                    |                                                                                  |                                   |
| * What is your race? (Se<br>White                                                               | lect all applicable) American Indian or Alaska Native                                                                                                    | * What is your eye color?<br>(Select only one)                                   | Select 👻                          |
| Asian                                                                                           | Native Hawaiian or Other Pacific Islander                                                                                                    | * What is your hair color?                                                       | Select 💌                          |
| Black or African /                                                                              | American                                                                                                    | (Select only one)                                                                |                                   |
| * What is your height?                                                                          | Feet 🔽 Inches 🔽                                                                                                    |                                                                                  |                                   |
| * What is your weight?                                                                          | Pounds                                                                                                    |                                                                                  |                                   |
| rocessing Information                                                                           | on                                                                                                    |                                                                                  |                                   |
| Where did you apply for                                                                         | your ment                                                                                                    | Did you enter the United States                                                  | s with an immigrant visa?         |
| of status?                                                                                      | and the second second se |                                                                                  | Yes No                            |
|                                                                                                 |                                                                                                    | Provide the following informa                                                    | tion:                             |
| Where was your immigr<br>visa issued or which US<br>office granted you<br>adjustment of status? | ant<br>CIS                                                                                                    | What was your destination in<br>the United States at the time<br>your admission? | of Select                         |
| aujustment of status:                                                                           |                                                                                                    | At which Port of Entry were y                                                    | ou Select 🗸                       |
|                                                                                                 |                                                                                                    | admitted to the United States                                                    | City or Town and State            |
| Since you were granted<br>Form I-407, Abandonme<br>Resident, or otherwise t<br>status?          |                                                                                                    | Provide a detailed explanation                                                   | n in the box below.               |
| Are you requesting on                                                                           | recommedation because of a disability and/or impairm                                                                                                    | airmant2 @ Yes O No                                                              |                                   |
| Are you requesting an a                                                                         | accommodation because of a disability and/or impa                                                                                                    | annience Onco Onco                                                               |                                   |
| If you answered "Yes,"                                                                          | check any applicable boxes:                                                                                                    |                                                                                  |                                   |
| I am deaf or hard<br>which language (e                                                          | of hearing and request the following accommodat<br>g. American Sign Language)):                                                                                                    | ion (if you are requesting a sign-la                                             | anguage interpreter, indicate for |
|                                                                                                 |                                                                                                    |                                                                                  | ~                                 |
| L                                                                                               |                                                                                                    |                                                                                  | (V)                               |
| I am blind or sight                                                                             | -impaired and request the following accommodation                                                                                                    | on:                                                                              | forgets 1                         |
|                                                                                                 |                                                                                                    |                                                                                  |                                   |
|                                                                                                 |                                                                                                    | ature of your disability and/or imp                                              | airment and the accommodation you |
| I have another typ<br>are requesting):                                                          | be of disability and/or impairment. (Describe the n                                                                                                    |                                                                                  |                                   |
| I have another typ<br>are requesting):                                                          | pe of disability and/or impairment. (Describe the na                                                                                                    |                                                                                  | <u>_</u>                          |

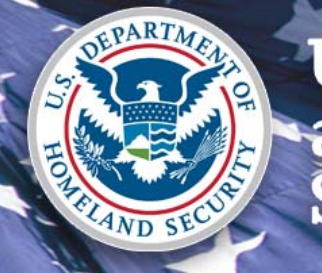

## U.S. Citizenship and Immigration Services

US8732: Preparer and Interpreter Certification & Signatures

March 2015

## I-90 Filed by Attorney/Accredited Representative

Form I-90 Instructions Form I-90 Burden Disclosure Notice

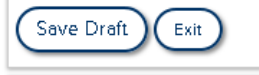

Form G-28 ⇒ I-90 Application My Status Account Name Mailing Address Physical Address Contact Additional Processing Preparer Interpreter Upload Evidence Review Form G-28 E-sign Form G-28 Review I-90 Attestation/ Acknowledgement E-sign I-90

### Interpreter

 $\blacksquare$  Yes, somebody else interpreted the instructions and questions on this application for me.

| NTERPRETER NAME                                  |                |             | INTERPRETED                                    |
|--------------------------------------------------|----------------|-------------|------------------------------------------------|
| Family Name (Last Name)                          | Given Name (Fi | rst Name)   |                                                |
| asfasfa                                          | asfas          |             | Interpreted Language Esperanto                 |
| NTERPRETER MAILING ADDRES Street Number and Name | S Apt/Ste/Flr  | Apt/Ste/Flr | INTERPRETER CONTACT                            |
| τJ                                               | FIOOI          | 1111        | Interpreter's Business of<br>Organization Name |
| Country                                          |                |             | peranto Enthusiasts, LLC                       |
| United States                                    | -              |             | Interpreter's Email                            |
|                                                  |                |             | asfa@me.com                                    |
| City/Town                                        | State          | ZIP Code    | Interpreter's Daytime                          |
|                                                  | Aikalisas      | •           | Terephone Number                               |

**NOTE:** Click **Print PDF for Signature** to view and print the **Interpreter Signature** page. Your client's interpreter must sign and date this page, and return it to you. Once you receive the signed page from your client's interpreter, you must scan and upload the page in the **Evidence Upload** section.

Print PDF for Signature

## I-90 Filed by Attorney/Accredited Representative (cont'd.)

### File Edit View Window Help

### ) 🖶 🖂 💿 🕒 1 (1 of 1) 😑 🕂 198% 🗸 🔚 🔛 👂 🐶 📝

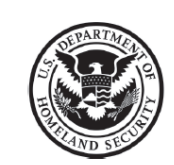

### **Interpreter's Certification**

### Interpreter's Full Name

Provide the following information concerning the interpreter:

- **1.a.** Interpreter's Family Name *(Last Name)*
- **1.b.** Interpreter's Given Name (*First Name*) asfas
- 2. Interpreter's Business or Organization Name Esperanto Enthusiasts, LLC
- 3. Interpreted Language Esperanto

### **Interpreter's Contact Information**

4. Interpreter's Daytime Telephone Number

(333) 333-3333

### Interpreter's Mailing Address

|      |                                                              | -             |  |  |
|------|--------------------------------------------------------------|---------------|--|--|
| 6.a. | Street Number<br>and Name                                    | 45            |  |  |
| 6.b. | Apt., Ste., Flr.                                             | FLR. 1111     |  |  |
| 6.c. | City or Town ss                                              |               |  |  |
| 6.d. | State         AK         6.e.         ZIP Code         11111 |               |  |  |
| 6.f. | Postal Code                                                  |               |  |  |
| 6.g. | Province                                                     |               |  |  |
| 6.h. | Country                                                      | United States |  |  |
|      |                                                              |               |  |  |

After Print PDF for Signature button is clicked, Interpreter Certification is generated.

Information is auto-populated from Application.

Fill & Sign

Comn

## I-90 Filed by Attorney/Accredited **Representative (cont'd.)**

| Form I-90<br>Instructions                                                         | Preparer                                                                |                            |                        |                                                                                     |  |  |
|-----------------------------------------------------------------------------------|-------------------------------------------------------------------------|----------------------------|------------------------|-------------------------------------------------------------------------------------|--|--|
| Form I-90 Burden<br>Disclosure Notice                                             | Yes, somebody else prepared this form for me.  PREPARER NAME PREPARER'S |                            |                        |                                                                                     |  |  |
| Save Draft Exit<br>Form G-28<br>⇒ I-90 Application                                | Family Name (Last Name)<br>LAST                                         | Given Name (First<br>FIRST | Name)                  | BUSINESS/ORGANIZATION<br>INFORMATION<br>Preparer's Business or<br>Organization Name |  |  |
| My Status                                                                         | PREPARER MAILING ADDRESS                                                |                            |                        | Organization                                                                        |  |  |
| Account<br>Name<br>Mailing Address                                                | Street Number and Name<br>123 MAIN ST.                                  | Apt/Ste/Flr                | Apt/Ste/Flr<br>Number  | PREPARER CONTACT                                                                    |  |  |
| Physical Address                                                                  |                                                                         |                            | -                      | Preparer's Email                                                                    |  |  |
| Additional<br>Processing                                                          | Country                                                                 |                            |                        | rep1@example.com                                                                    |  |  |
| Preparer                                                                          | United States                                                           | •                          |                        | Telephone Number                                                                    |  |  |
| Interpreter<br>Upload Evidence<br>Review Form G-28                                | er<br>dence<br>rm G-28<br>n G-28<br>0<br>1/<br>dgement                  | State ZIP Cod              | ZIP Code               | Preparer's Fax Number                                                               |  |  |
| E-sign Form G-28<br>Review I-90<br>Attestation/<br>Acknowledgement<br>E-sign I-90 |                                                                         | ]                          |                        |                                                                                     |  |  |
|                                                                                   | PREPARER INFORMATION*                                                   |                            |                        |                                                                                     |  |  |
|                                                                                   | • Preparer is an attorney or accredit                                   | ed representative. O Pre   | parer is not an attorn | ey or accredited representative.                                                    |  |  |
|                                                                                   |                                                                         |                            |                        |                                                                                     |  |  |
|                                                                                   |                                                                         |                            | Print PE               | <b>DF for Signature</b> button is<br>for Preparer when filed by                     |  |  |

Attorney/Accredited Rep.

# **I-90 Filed by Applicant**

| <u>Form I-90</u><br>Instructions                       | Preparer                                                                                                    |                                                                                                    |                                                                                   |                                                                                                    |
|--------------------------------------------------------|----------------------------------------------------------------------------------------------------|----------------------------------------------------------------------------------------------------|-----------------------------------------------------------------------------------|----------------------------------------------------------------------------------------------------|
| Form I-90 Burden<br>Disclosure Notice                  | ✓ Yes, somebody else prepared thi<br>PREPARER NAME                                                                                                    | is form for me.                                                                                                    |                                                                                   | PREPARER'S                                                                                             |
| APPLICATION FEES:<br>Filing: \$365                     | Family Name (Last Name)                                                                                                    | Given Name (Fi                                                                                                    | rst Name)                                                                         | BUSINESS/ORGANIZATION                                                                                  |
| Biometric \$85<br>Services:                            | Smith                                                                                                    | Jason                                                                                                    |                                                                                   | Preparer's Business or<br>Organization Name                                                            |
| Total: \$450                                           | PREPARER MAILING ADDRES                                                                                                    | S                                                                                                    |                                                                                   | ABC Law Firm                                                                                           |
| $\frown$                                               | Street Number and Name                                                                                                    | Apt/Ste/Flr                                                                                                    | Apt/Ste/Flr                                                                       |                                                                                                    |
| Save Draft Exit                                        | 700 DEFAULT AVE                                                                                                    | Apartment                                                                                                    | • Number                                                                          | INFORMATION                                                                                            |
| ⇒ I-90 Application                                     | f.                                                                                                    |                                                                                                    | 1234                                                                              | Preparer's Email                                                                                       |
| My Status                                              | Country                                                                                                    |                                                                                                    |                                                                                   | jkredd <b>y@</b> me.com                                                                                |
| Account<br>Name<br>Mailing Address                     | United States                                                                                                    | •                                                                                                    |                                                                                   | Preparer's Daytime<br>Telephone Number                                                                 |
| Physical Address                                       | City/Town                                                                                                    | State                                                                                                    | ZIP Code                                                                          | (734) 333-3333                                                                                         |
| Contact                                                | LEXINGTON                                                                                                    | Kentucky                                                                                                    | + 40508                                                                           | Preparer's Fax Number                                                                                  |
| Additional<br>Processing<br>Accommodations<br>Preparer |                                                                                                    |                                                                                                    |                                                                                   | (232) 323-2222                                                                                         |
| Interpreter<br>Upload Evidence                         | PREPARER INFORMATION*                                                                                                    |                                                                                                    |                                                                                   |                                                                                                    |
| Review<br>Attestation/                                 | O Preparer is an attorney or acc                                                                                                    | credited representative. 🛛 🕅 F                                                                                                    | Preparer is not an attorn                                                         | ey or accredited representative.                                                                       |
| Acknowledgement<br>E-sign<br>Payment                   | <b>NOTE</b> : Click <b>Print PDF for</b><br>and date this page, and return it it<br>the page in the <b>Evidence Uplo</b><br>You do NOT need to complete th<br>submitting a Form G-28 with you | Signature to view and print th<br>to you. Once you receive the si<br>ad section.<br>his step if your attorney or accre<br>ir application. | ne <b>Preparer Signature</b><br>igned page from your p<br>edited representative p | e page. Your preparer must sign<br>preparer, you must scan and upload<br>repared your Form I-90 and is |
|                                                        |                                                                                                    |                                                                                                    |                                                                                   | Print PDF for Signature                                                                                |

# I-90 Filed by Applicant (cont'd.)

| View Wind           | obe Readel<br>ndow Help<br>I (Lof 1) = + 196% -   _ P P P P I                                 | Fill &:                                     | Sign Co |
|---------------------|-----------------------------------------------------------------------------------------------|---------------------------------------------|---------|
|                     | Prepar                                                                                        | er's Certification                          |         |
| Pro                 | eparer's Full Name                                                                            | Preparer's Mailing Address                  |         |
| Prov<br><b>1.a.</b> | vide the following information concerning the preparer:<br>Preparer's Family Name (Last Name) | 6.a. Street Number 700 DEFAULT AVE and Name |         |
|                     | Smith                                                                                         | 6.b. Apt., Ste., Flr. APT. 1234             |         |
| 1.b.                | Preparer's Given Name <i>(First Name)</i>                                                     | 6.c. City or Town LEXINGTON                 |         |
| 2.                  | Jason Preparer's Business or Organization Name                                                | 6.d. State KY 6.e. ZIP Code 40508-3422      |         |
|                     | ABC Law Firm                                                                                  | 6.f. Postal Code                            |         |
| Pro                 | eparer's Contact Information                                                                  | 6.g. Province                               |         |
| 3.                  | Preparer's Daytime Telephone Number                                                           |                                             |         |
|                     | (734) 333-3333                                                                                | United States                               |         |
| 4.                  | Preparer's Fax Number                                                                         |                                             |         |
|                     | (232) 323-2222                                                                                |                                             |         |
| 5.                  | Preparer's Email Address (if any)                                                             |                                             |         |

After Print PDF for Signature button is clicked, Preparer Certification is generated.

Information is auto-populated from Application.

## I-90 Filed by Applicant (cont'd.)

#### Form I-90 Interpreter Instructions Form I-90 Burden Solution Yes, somebody else interpreted the instructions and questions on this application for me. Disclosure Notice INTERPRETER NAME INTERPRETED. APPLICATION FEES: LANGUAGE Family Name (Last Name) Given Name (First Name) Filing: \$365 **INFORMATION** asfasfa asfas \$85 Biometric Interpreted Language Services: Esperanto Total: \$450 INTERPRETER MAILING ADDRESS INTERPRETER CONTACT Street Number and Name Apt/Ste/Flr Apt/Ste/Flr Save Draft Exit INFORMATION Number 45 Floor Interpreter's Business or 1111 Organization Name ⇒ I-90 Application My Status peranto Enthusiasts, LLC Country Account Interpreter's Email United States Name Mailing Address asfa@me.com Physical Address City/Town State ZIP Code Interpreter's Daytime Contact SS Arkansas 11111 Telephone Number Additional (333) 333-3333 Processing Accommodations Preparer Interpreter 🚯 NOTE: Click Print PDF for Signature to view and print the Interpreter Signature page. Your interpreter must Upload Evidence sign and date this page, and return it to you. Once you receive the signed page from your interpreter, you must scan and Review upload the page in the Evidence Upload section. Attestation/ Acknowledgement Print PDF for Signature E-sign Payment.

Save Draft

## I-90 Filed by Applicant (cont'd.)

| preter.pdf - Ad<br>it View Windo<br>Die Community (1990) | lobe Reader<br>ow Help<br>1 (L of 1)      198%      198%      198%      198%      198%      198%      198%      198%      198%      198%      198%      198%      198%      198%      198%      198%      198%      198%      198%      198%      198%      198%      198%      198%      198%      198%      198%      198%      198%      198%      198%      198%      198%      198%      198%      198%      198%      198%      198%      198%      198%      198%      198%      198%      198%      198%      198%      198%      198%      198%      198%      198%      198%      198%      198%      198%      198%      198%      198%      198%      198%      198%      198%      198%      198%      198%      198%      198%      198%      198%      198%      198%      198%      198%      198%      198%      198%      198%      198%      198%      198%      198%      198%      198%      198%      198%      198%      198%      198%      198%      198%      198%      198%      198%      198%      198%      198%      198%      198%      198%      198%      198%      198%      198%      198%      198%      198%      198%      198%      198%      198%      198%      198%      198%      198%      198%      198%      198%      198%      198%      198%      198%      198%      198%      198%      198%      198%      198%      198%      198%      198%      198%      198%      198%      198%      198%      198%      198%      198%      198%      198%      198%      198%      198%      198%      198%      198%      198%      198%      198%      198%      198%      198%      198%      198%      198%      198%      198%      198%      198%      198%      198%      198%      198%      198%      198%      198%      198%      198%      198%      198%      198%      198%      198%      198%      198%      198%      198%      198%      198%      198%      198%      198%      198%      198%      198%      198%      198%      198%      198%      198%      198%      198%      198%      198%      198%      198%      198%      198%      198%      198% |          |                  | Fill & Sign Com     |
|----------------------------------------------------------|----------------------------------------------------------------------------------------------------|----------|------------------|---------------------|
|                                                          | Interprete                                                                                                    | r's Cert | ification        |                     |
| Inte                                                     | erpreter's Full Name                                                                                                    | Inte     | erpreter's Mail  | ing Address         |
| Prov                                                     | ide the following information concerning the interpreter:                                                                                                    | 6.a.     | Street Number    | 45                  |
| 1.a.                                                     | Interpreter's Family Name (Last Name)                                                                                                    | -        | and Name         |                     |
|                                                          | asfasfa                                                                                                    | 6.b.     | Apt., Ste., Flr. | FLR. 1111           |
| 1.b.                                                     | Interpreter's Given Name (First Name)                                                                                                    | 6.c.     | City or Town     | ss                  |
|                                                          | asfas                                                                                                    |          | ,<br>            |                     |
| 2.                                                       | Interpreter's Business or Organization Name                                                                                                    | 6.d.     | State AK         | 6.e. ZIP Code 11111 |
|                                                          | Esperanto Enthusiasts, LLC                                                                                                    | 6.f.     | Postal Code      |                     |
| 3.                                                       | Interpreted Language                                                                                                    |          |                  |                     |
|                                                          | Esperanto                                                                                                    | 6.g.     | Province         |                     |
| Inte                                                     | erpreter's Contact Information                                                                                                    | 6.h.     | Country          | United States       |
| 4.                                                       | Interpreter's Daytime Telephone Number                                                                                                    |          |                  |                     |
|                                                          | (333) 333-3333                                                                                                    |          |                  |                     |
| -                                                        |                                                                                                    |          |                  |                     |

After **Print PDF for Signature** button is clicked, Interpreter Certification is generated.

Information is auto-populated from Application.

## **Evidence Upload – Additional Instructions**

Home

Filing:

Biometric

Services:

Save Draft

Form G-28

I-90 Application ⇒ Upload Evidence

Review Form G-28

E-sign Form G-28 Review I-90

Total:

G-28 Terminated Cases

ises Profile

| Form I-90                             |
|---------------------------------------|
| Instructions                          |
| Form I-90 Burden<br>Disclosure Notice |
| APPLICATION FEES                      |

Draft Cases

\$0

\$0

\$0

Exit

### Evidence Upload

Based on your responses to the questions in this application, you will need to upload supporting evidence. You must submit all required evidence and supporting documentation with your application. Failure to provide required evidence may result in a delay in processing your application. Any document containing a foreign language must be accompanied by a full English translation. The translator must sign a certification that the English language translation is complete and accurate, and that the translator is competent to translate from the foreign language into English. See the application instructions for further details.

### Use of Preparers

If you used a preparer to complete your application, you must scan and upload a copy of the signed **Preparer Certification** page with your application.

You do NOT need to complete this step if your attorney or accredited representative prepared your Form I-90 and is submitting a Form G-28 with your application.

### Use of Interpreters

If you used an interpreter to complete your application, you (or your attorney or accredited representative) must scan and upload a copy of the signed **Interpreter Certification** page with your application.

| ⇒ Upload Evidence<br>Review Form G-28                                             |       | Other correspondence from USCIS                                                                                                    |
|-----------------------------------------------------------------------------------|-------|----------------------------------------------------------------------------------------------------|
| E-sign Form G-28<br>Review I-90<br>Attestation/<br>Acknowledgement<br>E-sign I-90 | Other | Any other information you believe is relevant to your filing.<br>Examples:<br>• Explanations for exclusion, deportation, or removal proceedings<br>If you are required to scan and upload a signed <b>Preparer</b> or <b>Interpreter</b> certification page<br>with your Form I-90, please make sure the file name reflects the type of certification that is<br>being uploaded.<br>Examples:<br>• Preparer's Certification - "Preparer.pdf"<br>• Interpreter's Certification - "Intepreter.pdf" |

# Attachments

## Preparer's Certification:

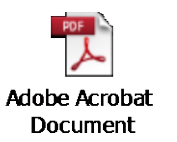

### Interpreter's Certification:

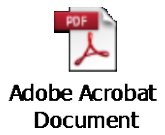